## คู่มือการใช้งาน

## **DAOL**SEC

3

3

ลืมรหัสผ่าน

เข้าสู่ระบบ หรือ

#### **DAOL** eService 000 0 . ( ) O ife.ktbst.co.th • การลงทะเบียนและการเข้าระบบ DAOL SEC - หลักทรีพย์ ดาโอ (ประเทศไทย) (V. 1.2.35) DAOLSEC **DAOL eService** DAOL eService บริการออนไลน์ ให้คุณติดตามข้อมูลการลงทุน และ รหัสผู้ใช้งาน จัดการข้อมูลส่วนบุคคลได้ตลอดเวลา DAOL Single Sign On รหัสผ่าน เข้าใช้งานระบบอย่างสะดวกและปลอดภัย ด้วยระบบ Single Sign On (SSO) ที่ให้คุณสามารถเข้าใช้งาน แพลตฟอร์มออนไลน์และระบบซื้องายด้วย "รหัสผู้ใช้" "รหัสผ่าน" และ "รหัส PIN" เพียงชุดเดียว ลงทะเบียนเพื่อเข้าสู่ระบบ ติดตามข่าวสารการลงทุนจาก DAOL SEC ได้ที่ f • คู่มือการใช้งานระบบ **คลิก**

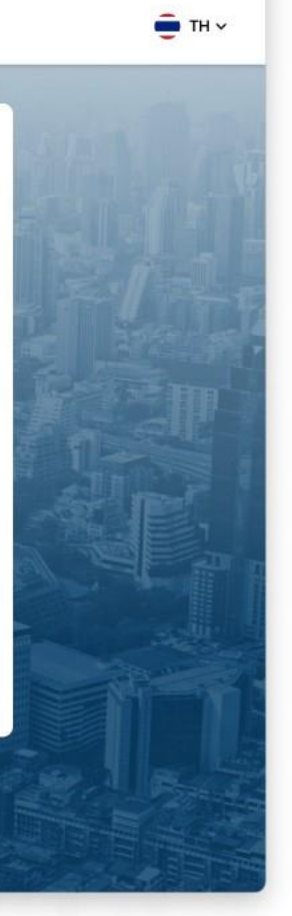

④ ☆ + 88

| คู่มือการใช้งาน แอปพลิเคชัน DAOL LIFE               | หน้า   |
|-----------------------------------------------------|--------|
| <ul> <li>การลงทะเบียนสร้างบัญชีผู้ใช้งาน</li> </ul> | 2-6    |
| • การเข้าสู่ระบบ                                    | 7 - 11 |

# ผู้ที่สามารถทำการลงทะเบียนได้ ?

**ลูกค้าใหม่ :** ที่มีการเปิดบัญชีลงทุนประเภทใดประเภท หนึ่งและได้รับการอนุมัติเปิดบัญชีเรียบร้อยแล้ว

**ลูกค้าปัจจุบัน :** <u>ที่ไม่เคย</u>ลงทะเบียนสร้างบัญชีผู้ใช้งาน บนระบบ Single Sign On ( SSO )

| •••• E - < > | 0                                                                                                    | Bife.ktbst.co.th C<br>⇒ DAOL SEC - หลักหวัดย์ ดาโอ (ประเทศไทย) (V. 1.2.35)                                      | ④ <sup>↑</sup> + ∺ |
|--------------|----------------------------------------------------------------------------------------------------|----------------------------------------------------------------------------------------------------|--------------------|
| DAOLSEC      |                                                                                                    |                                                                                                    | <b>●</b> TH ~      |
|              |                                                                                                    | in the second second second second second second second second second second second second second second second |                    |
|              | DAOL eService                                                                                                    | DAOL eService                                                                                                   | ARIA Int           |
|              | บรการออนเลน เหคุณตคตามขอมูลการลงทุน และ<br>จัดการข้อมูลส่วนบุคคลได้ตลอดเวลา                                                                                                    | รหัสผู้ใช้งาน                                                                                                   | Send all           |
|              | DAOL Single Sign On                                                                                                    | รษัสเก่าเ 🔊                                                                                                    | len 1              |
|              | เข้าใช้งานระบบอย่างสะควกและปลอดภัย ด้วยระบบ<br>Single Sign On (SSO) ที่ให้คุณสามารถเข้าใช้งาน<br>แพลตฟอร์บออบไลน์และระบบซื้องายด้วย "รหัสผู้ใช้"<br>"รหัสเล่าน" และ "รหัส PIN" เพียงหลดเดียว | สีมรศัสน่าน                                                                                                    |                    |
|              |                                                                                                    | เข้าสู่ระบบ<br>หรือ                                                                                             |                    |
|              | ติดตามข่าวสารการลงทุนจาก DAOL SEC ได้ที่<br>                                                                                                    | ลงทะเบียนเพื่อเข้าสู่ระบบ                                                                                       |                    |
|              | f D                                                                                                    | คู่มือการใช้งานระบบ <b>คลิก</b>                                                                                 |                    |
|              |                                                                                                    |                                                                                                    |                    |

### 1. ยืนยันบุคคล

- หมายเลงบัตรประจำตัวประชาชน 13 หลัก หรือ เลงหนังสือเดินทาง สำหรับต่างชาติ
- วัน เดือน ปี ค.ศ. เกิด

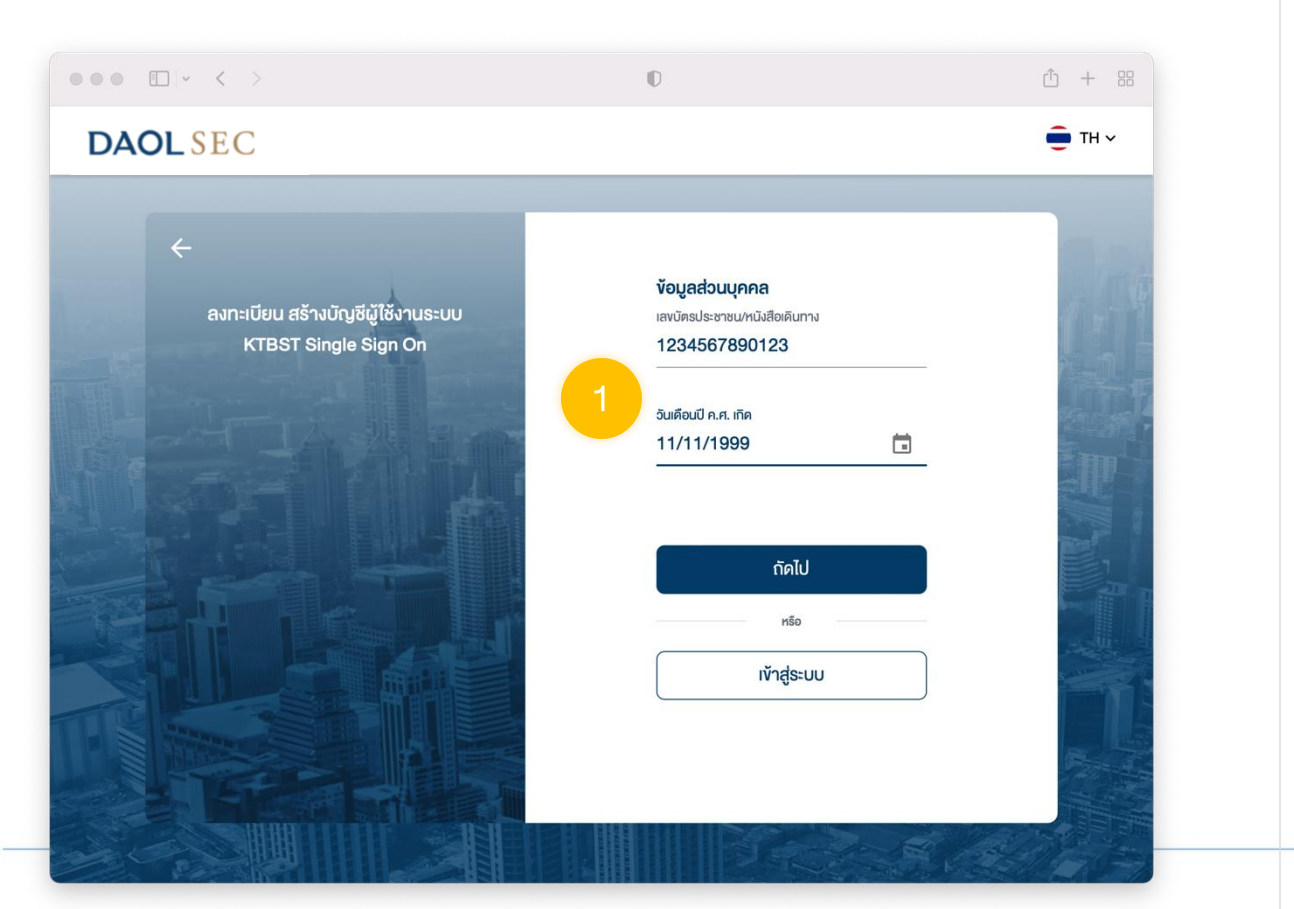

## 2. ยืนยันหมายเลงโทรศัพท์ด้วย OTP

#### ระบบจะส่ง SMS OTP ไปยังหมายเลงโทรศัพท์มือถือที่ลงทะเบียนไว้กับบริษัท

กรณีหมายเลงโทรศัพท์ไม่ถูกต้อง จะไม่สามารถผ่านขั้นตอนนี้ไปได้ กรุณาติดต่อ ผู้แนะนำการลงทุน หรือ ฝ่ายบริการลูกค้า 02 3511800 กด 1 เพื่อทำการแก้ไขข้อมูล

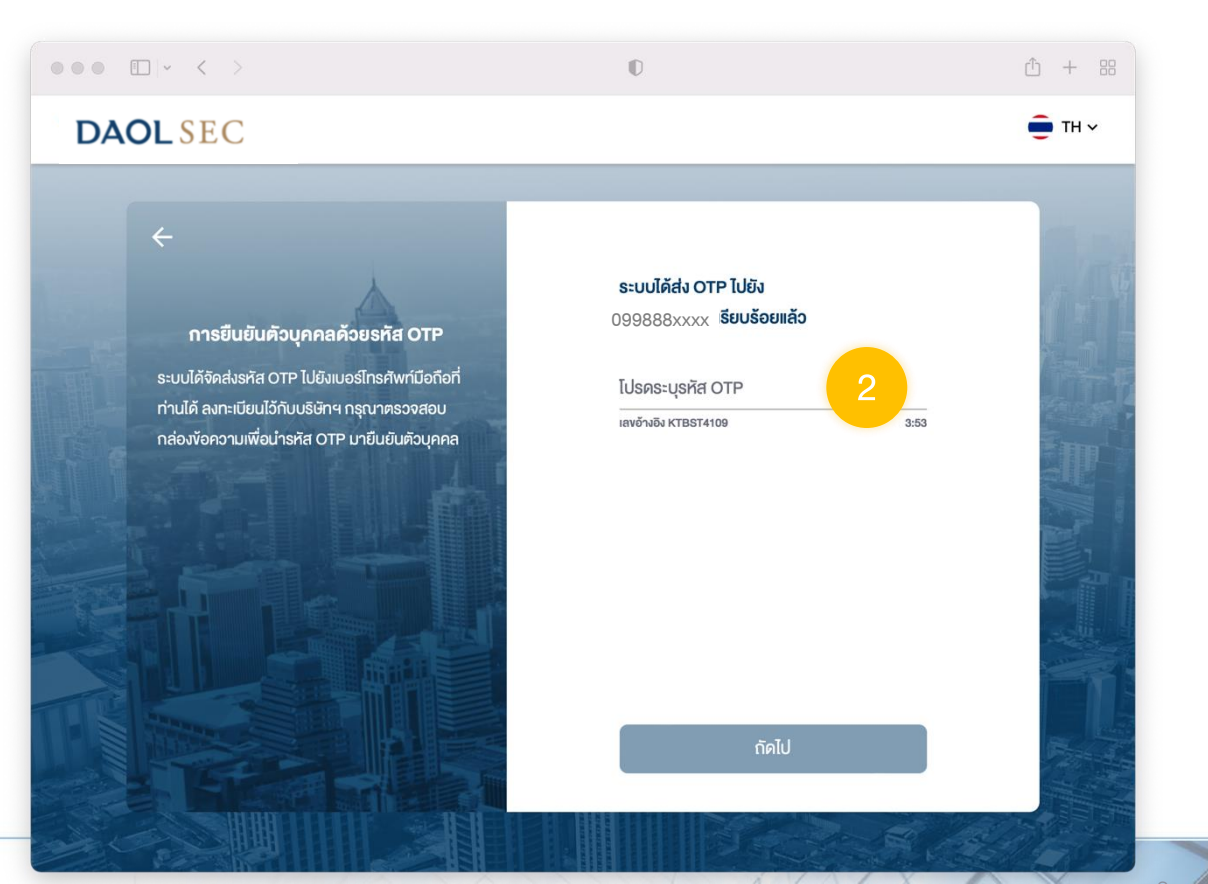

① + 器

💼 тн 🗸

### 3. กดรับทราบ "นโยบายการคุ้มครองข้อมูลส่วนบุคคล"

#### 

#### <u>,</u>

#### นโยบายความเป็นส่วนตัว

นโยบายการคุ้มครองข้อมูลส่วนบุคคลฉบับนี้จัดทำขึ้น เพื่อชี้แจงรายละเอียดและให้เจ้าของข้อมูลส่วนบุคคลมี ความเข้าใจในแนวนโยบาย เที่ยวกับการคุ้มครอง ข้อมูลส่วนบุคคลของบริษัทในเบื้องต้น ผู้ลงทุนต้องรับ ทราบข้อดกลง และ บริการของผู้ให้การกั้งหมด

#### นโยบายความเป็นส่วนตัว

บริษัท คาโอ (ประเทศไทย) จำกัค (มหาชน) บริษัทหลัก ทรัพย์ คาโอ (ประเทศไทย) จำกัค (มหาชน) บริษัทหลัก ทรัพย์จัดการถองทุน คาโอ จำกัด บริษัท คาโอ รัท แมเนจ แม้นท์ (ประเทศไทย) จำกัด และบริษัท คาโอ เลน ค์ (ประเทศไทย) จำกัด และบริษัท คาโอ เลน ค์ (ประเทศไทย) จำกัด("กลุ่มบริษัทคาโอ" "บริษัท" "เรา" หรือ "งองเรา") รวมถึงกองทุนต่าง ๆ ภายได้การจัดการ หรือการจัดตั้งของเรา ได้ตระหนักและให้ความสำคัญของ การคุ้มครองข้อมูลส่วนบุคคลงองท่าน เราจึงออกประกาศ ความเป็นส่วนตัวฉบับนี้ เพื่อให้ท่านได้กราบแนวทางงอง เราในการรักษาข้อมูลส่วนบุคคลงองท่าน เพื่ออธิบาย เหตุผลและวิธีการเก็บรวบรวม ใช้ เปิดเผย และ/หรือ โอน ข้อมูลส่วนบุคคลงองท่านไปยังต่างประเทศ และเพื่อ Û + 88

💼 тн 🗸

อธิบายสิทธิต่าง ๆ ที่ท่านมีเกี่ยวกับข้อมูลส่วนบุคคลของ
 ข้าพเจ้าได้อ่านและเข้าใจเนื้อหาข้างคันอย่างครบถ้วนแล้ว

มทราบ

### 4. กดยอมรับ "ข้อตกลงและเงื่อนไขการให้บริการฯ"

D

••• • • • •

**DAOL** SEC

**ข้อตกลงและเงื่อนไขการใช้บริการอิเล็กทรอนิกส์** ผู้ใช้งานควรศึกษาและรับทราบข้อตกลงและเงื่อนไข การใช้บริการ อิเล็กทรอนิกส์ให้ครบด้วน

#### ข้อตกลงและเงื่อนไขการใช้บริการ อิเล็กทรอนิกส์ DAOL LIFE และ DAOL eService

ข้อตกลงและเงื่อนไขการใช้บริการอิเล็กทรอนิกส์ DAOL LIFE ("DAOL LIFE") และ DAOL eService ("DAOL eService") มีผลบังคับระหว่างบริษัท คาไอ (ประเทศไทย) จำกัค (มหาชน)ซึ่งค่อไปในข้อตกลงนี้จะเรียกว่า "บริษัทฯ" กับ ผู้ใช้บริการ DAOL LIFE และ DAOL eService ซึ่งค่อ ไปในข้อตกลงนี้จะเรียกว่า "ผู้ใช้บริการ" ซึ่งจะมีผลบังคับ ทันที เมื่อผู้ใช้บริการลงทะเบียนเข้าใช้บริการ DAOL LIFE และ DAOL eService โดยการเลือก "ตกลง" เรียบร้อย แล้ว บริษัทฯ จะก็อว่าผู้ใช้บริการใด้รับกราบและยอมรับข้อ

#### 📃 ้ ข้าพเจ้าได้อ่านและเข้าใจเนื้อหาข้างต้นอย่างครบถ้วนแล้ว

ปฏิเสธ

ยอมรับ

## 5. รวมบัญชีเพื่อใช้ระบบ Single Sign On

- สำหรับกรณีผู้ที่มีบัญชีใช้งานระบบเดิม ที่ไม่ใช้ Single Sign On
- กรณีลูกค้าใหม่ลงทะเบียนครั้งแรก ข้ามไปขั้นตอนที่ 6

กรณีรวมบัญชี ส่งผลให้การตั้งค่าใช้งานบนระบบต่าง ๆ ถูกตั้งเป็นค่าเริ่มต้น ( Reset ) เช่น ระบบ Settrade Streaming คำสั่ง DCA และCondition Orderและ ตั้งค่า Favorite จะถูก Reset ทั้งหมด

|          | Ū                                                                                                    | û + 88 |
|----------|----------------------------------------------------------------------------------------------------|--------|
| DAOLSEC  |                                                                                                    | 🛑 тн 🗸 |
| DAOL SEC | พบข้อมูลบัญชีใช้งาน นอกเหนือระบบ Single Sign On         เพื่อเริ่มใช้งานระบบ Single Sign On บริษัทฯ มีความจำเป็นให้ก่าน คำเนิน         การรวมบัญชัผู้ใช้งาน คั้งชื่อผู้ใช้งาน รหัสผ่าน และรหัส PIN ใหม่         บัญชีที่จะถูกรวมเป็นระบบ Single Sign On         ชื่อรหัสผู้ใช้งาน         ชื่อรหัสผู้ใช้งาน         เป็นADON1         รettrade EQ         ชื่อรหัสผู้ใช้งาน         เป็นADON1         Settrade EQ         เป็นADON1         รettrade EQ         เป็นอับ         เป็นอับ         เป็นอับ |        |
|          |                                                                                                    |        |

## 6. ตั้งค่า "รหัสผู้ใช้งาน" และ "รหัสผ่าน"

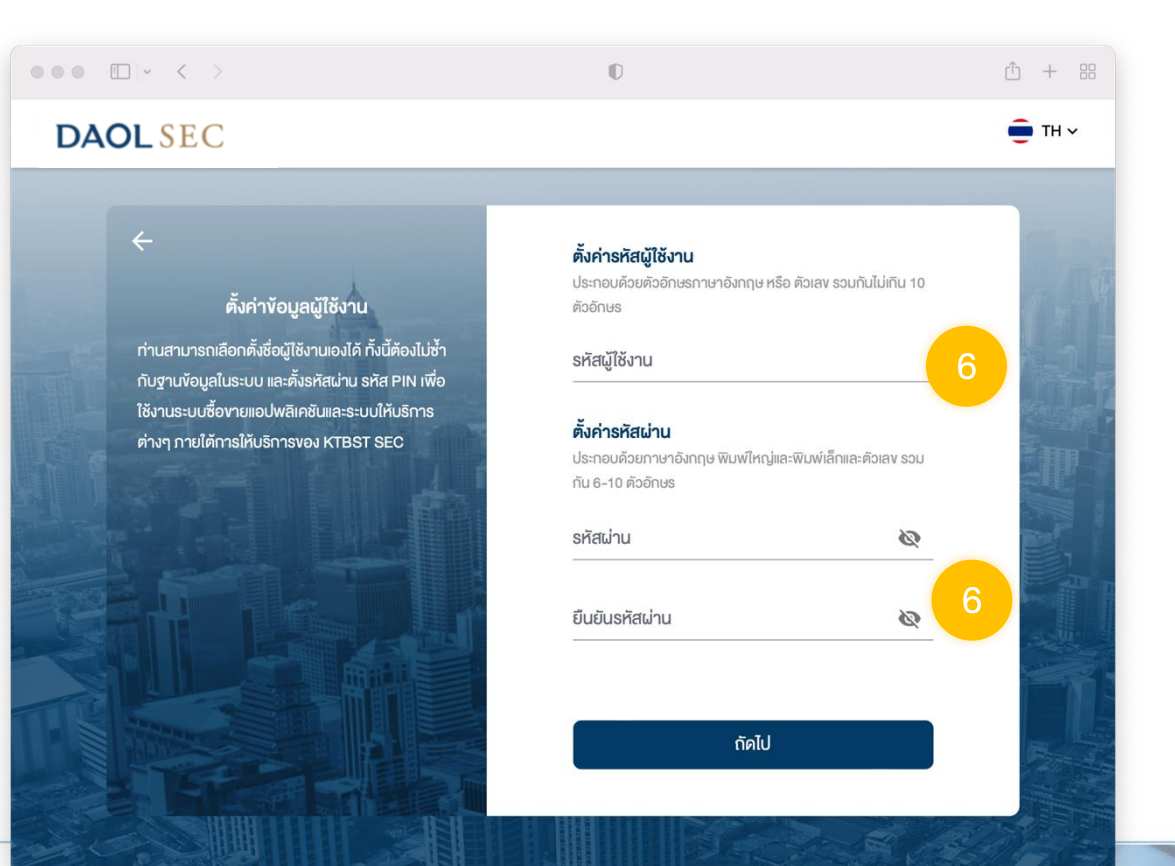

## 7. ตั้งรหัส PIN

- ตั้งรหัส PIN
- ยืนยัน รหัส PIN

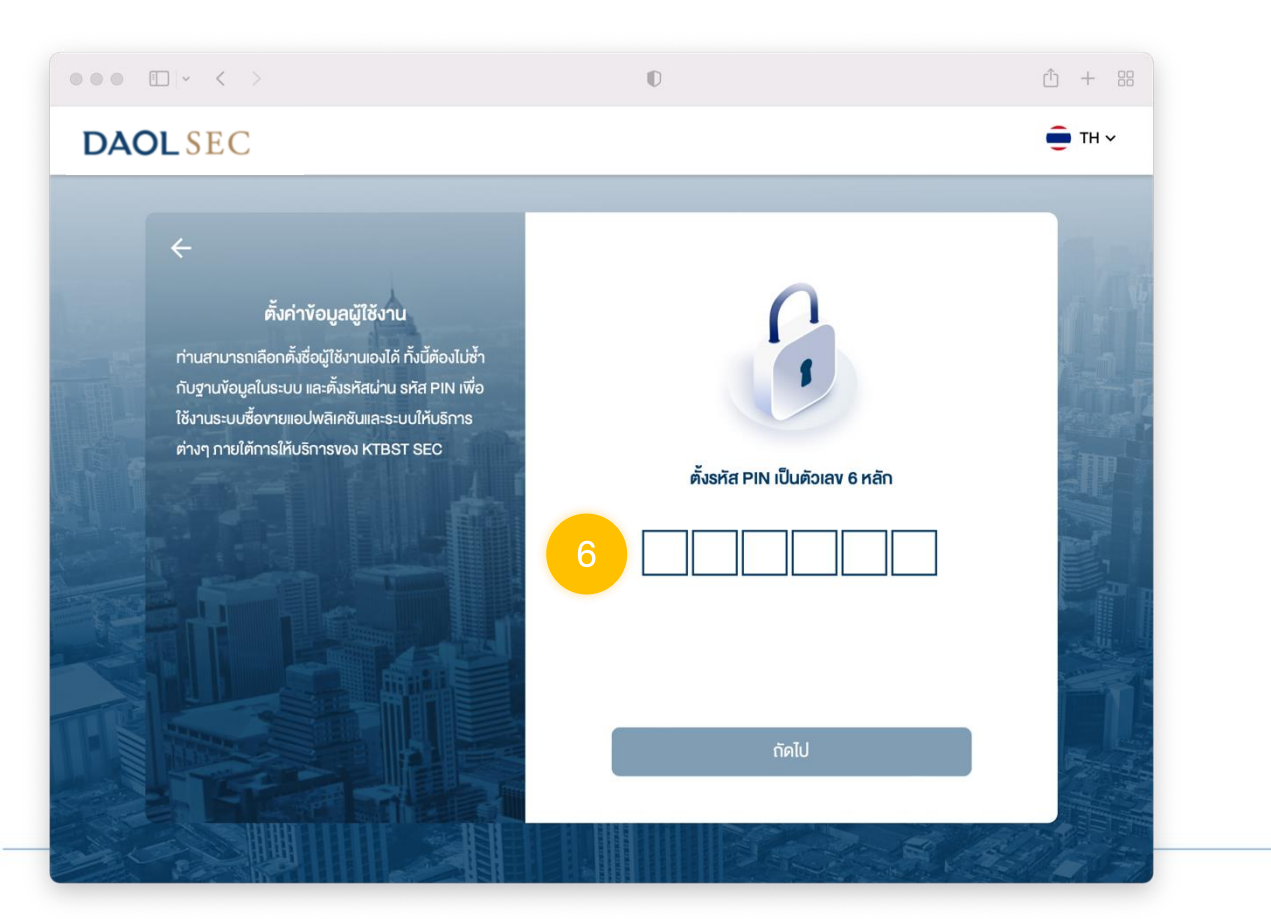

8. เมื่อการลงทะเบียนสำเร็จ ระบบจะแสดงกล่อง ข้อความ กดปุ่ม "ตกลง"

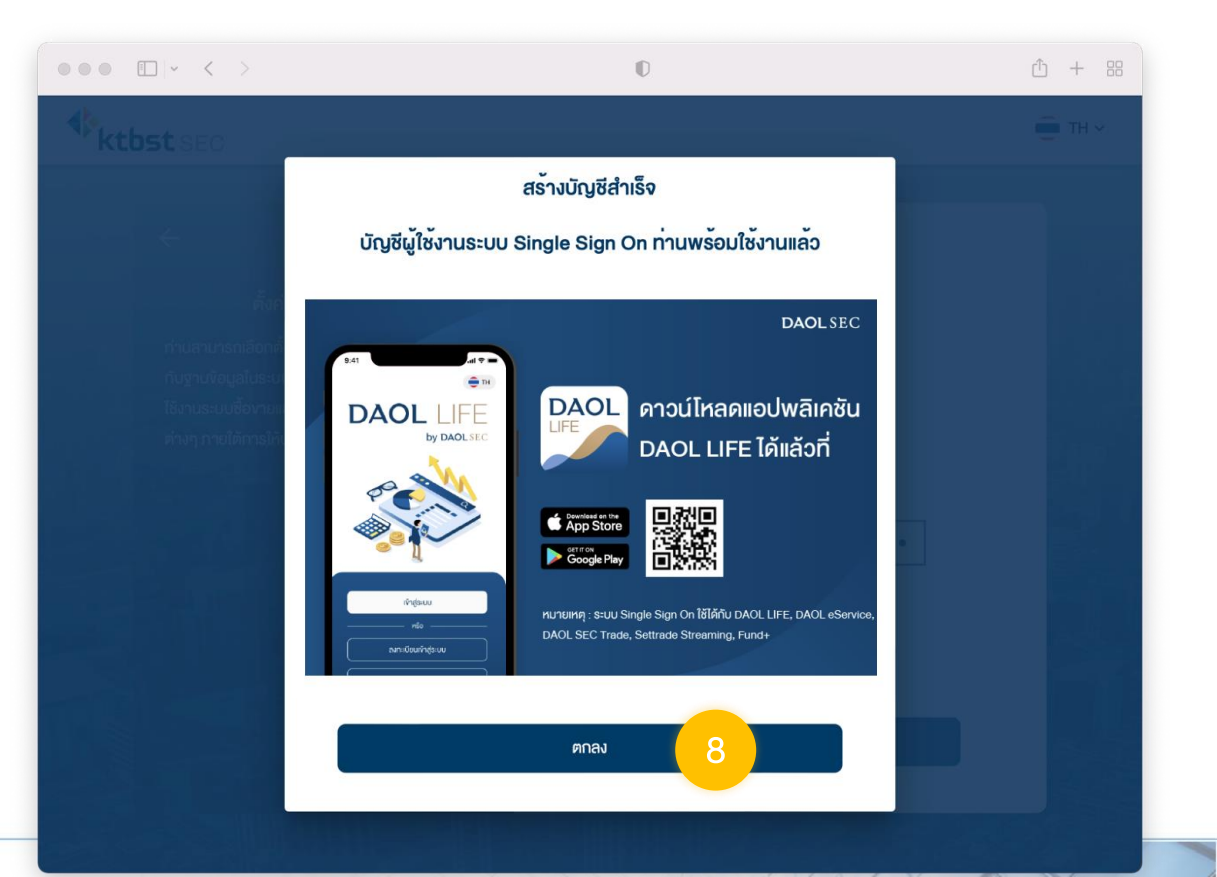

การเข้าสู่ระบบ DAOL eService ผ่านเว็บบราวเซอร์ จะเป็นการเข้า ระบบด้วยมาตรฐานการยืนยัน ตัวตน 2 ปัจจัย (2FA) โดยมี 2 วิธี

- 1. ยืนยันตัวตนผ่านแอปพลิเคชัน DAOL LIFE
- 2. ยืนยันตัวตนผ่าน SMS OTP

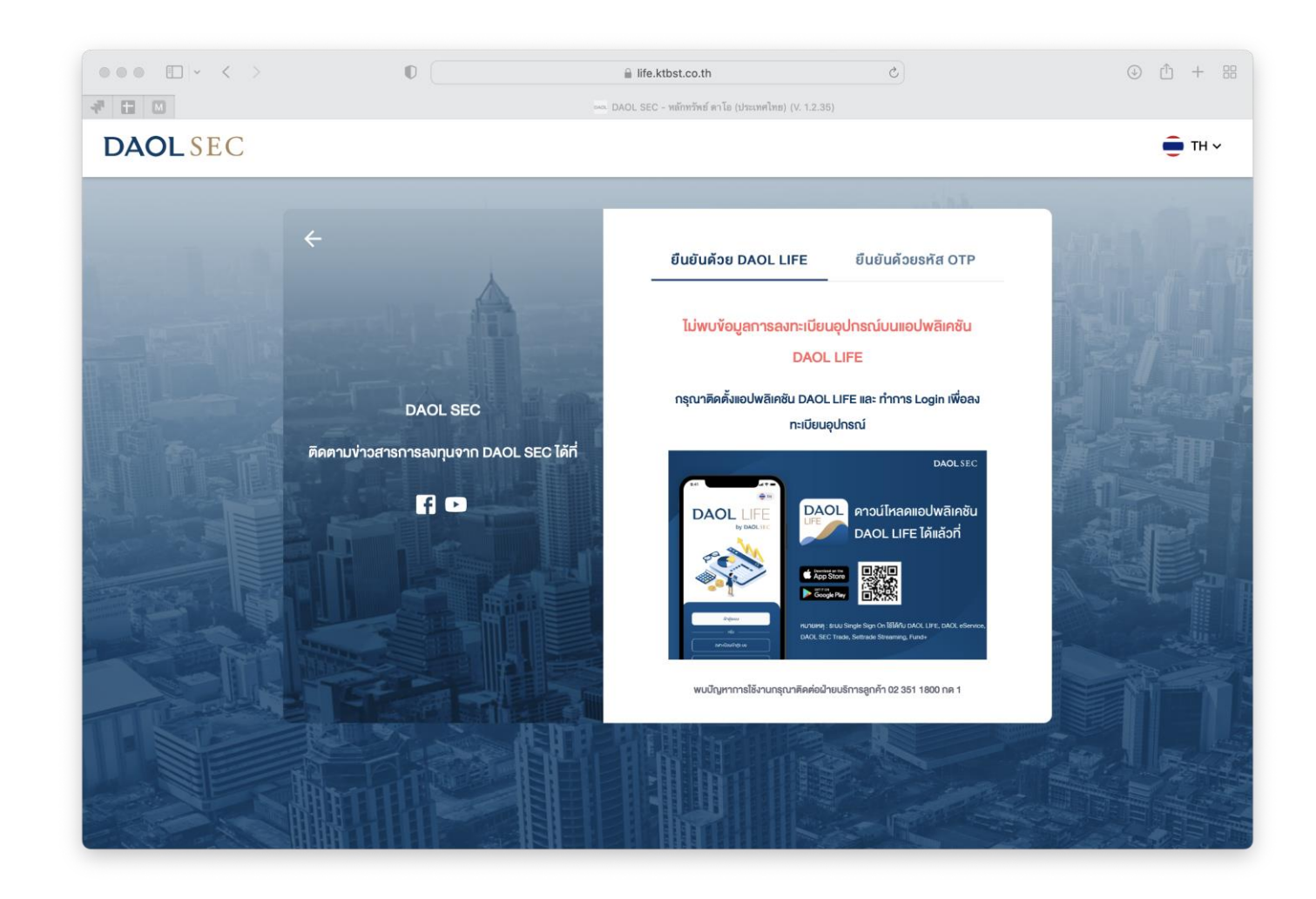

#### 1. กรอกรหัสผู้ใช้งานและรหัสผ่าน แล้วกดปุ่มเข้าสู่ระบบ

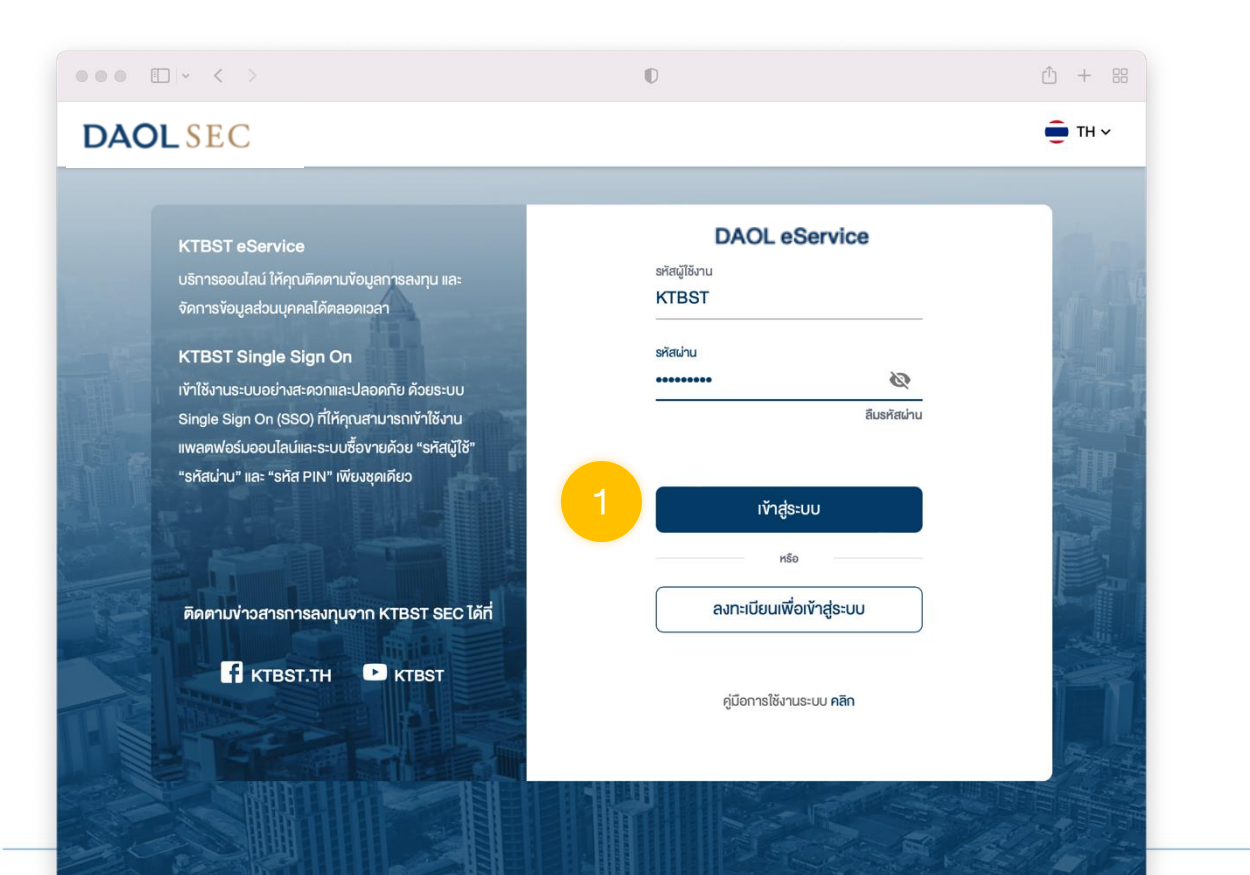

## 2. กดเลือกวิธีการยืนยันตัวบุคคล

- 1. ยืนยันตัวตนผ่านแอปพลิเคชัน DAOL LIFE
  - ต้องมีการล็อคอินและลงทะเบียนผูกอุปกรณ์กับบัญชีผู้ใช้งานอย่างน้อย 1 บัญชี
- 2. ยืนยันตัวตนผ่าน SMS OTP

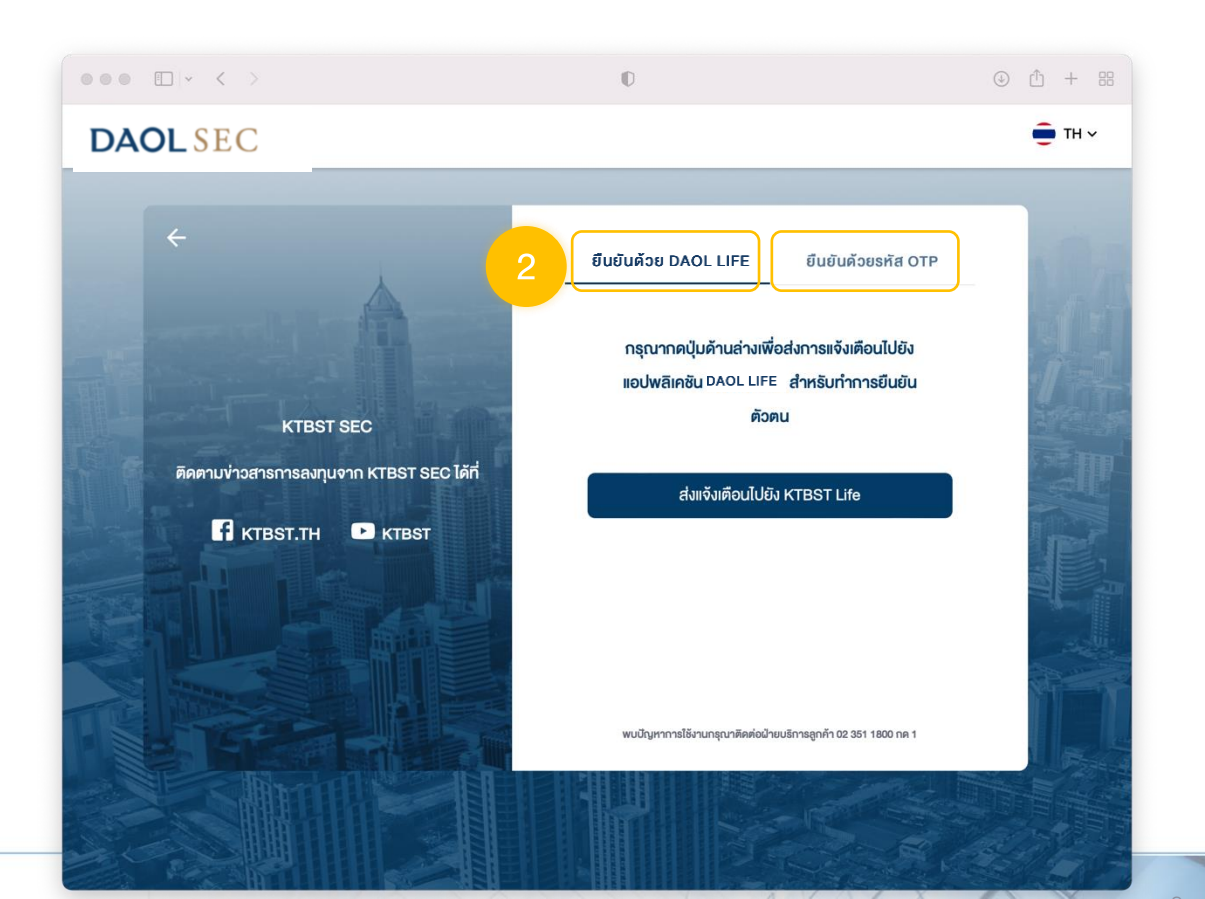

## 4. กดปุ่ม "ส่งแจ้งเตือนไปยัง KTBST Life"

 ระบบจะส่งการแจ้งเตือน "Push Notification" ไปอุปกรณ์ที่มีการใช้งานครั้ง ล่าสุด โดยสามารถสังเกตชื่ออุปกรณ์บนหน้าจอเว็บบราวเซอร์

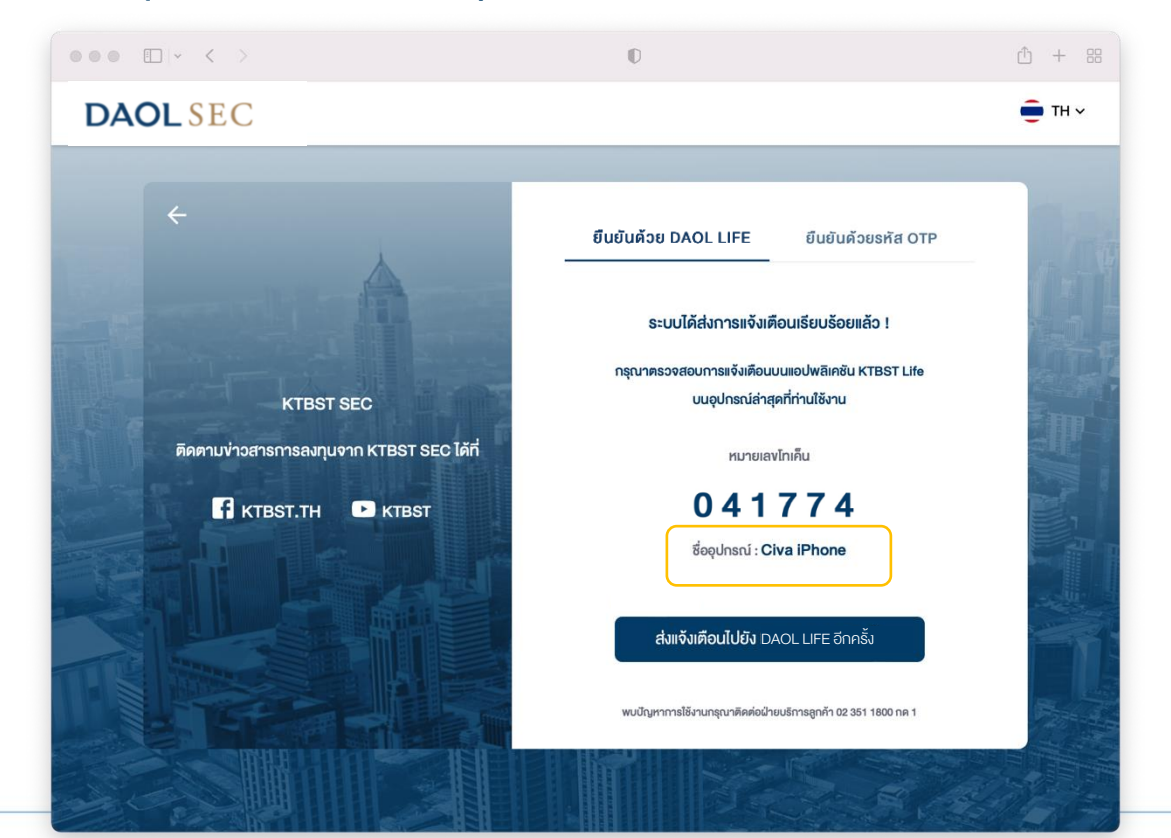

### 4.1 ยืนยันการเข้าระบบ

1. แตะหน้าจอที่บริเวณ **Push Notification** หรือ "ยืนยันเข้าสู่ระบบ UU PC" 1:50 ::!! 5G 🚳 พบการเข้าสู่ระบบบนเบราวเซอร์ DAOL ไปรดตรวจสอบและยืนยันตัวตน ด้วยแอป DAOL LIFE เพื่อดำเนินการเข้าสู่ระบบ บนเบราวเซอร์ไ... by DAOLSEC เข้าสู่ระบบ ลงทะเบียนเพื่อเข้าสู่ระบบ เปิดบัญชีลูกค้าใหม่

2. ใส่รหัส PIN หรือ ใช้ FACE ID / Finger Scan กรณีตั้งค่าใช้งานไว้

DAOL LIFE

ระบุรหัส PIN

ลืมรหัส PIN ?

2

5

8

0

7

(···)

3

6

9

×

5:15

 ตรวจสอบรหัสโทเค็น แล้ว กด "ยืนยันการเข้าสู่ระบบ"

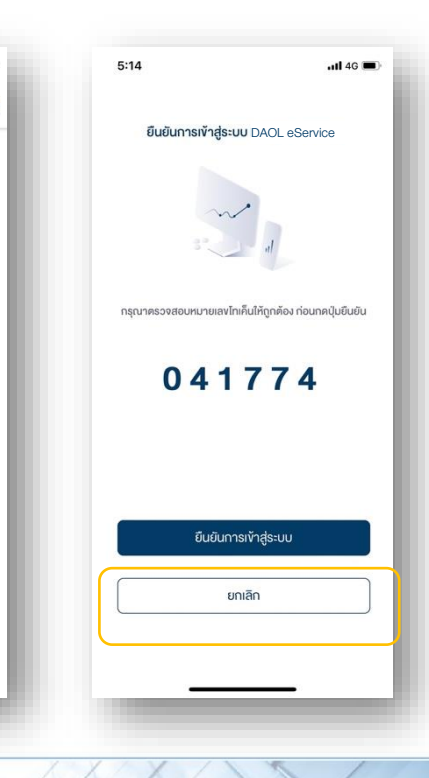

## 3. กดปุ่ม "งอรหัส OTP"

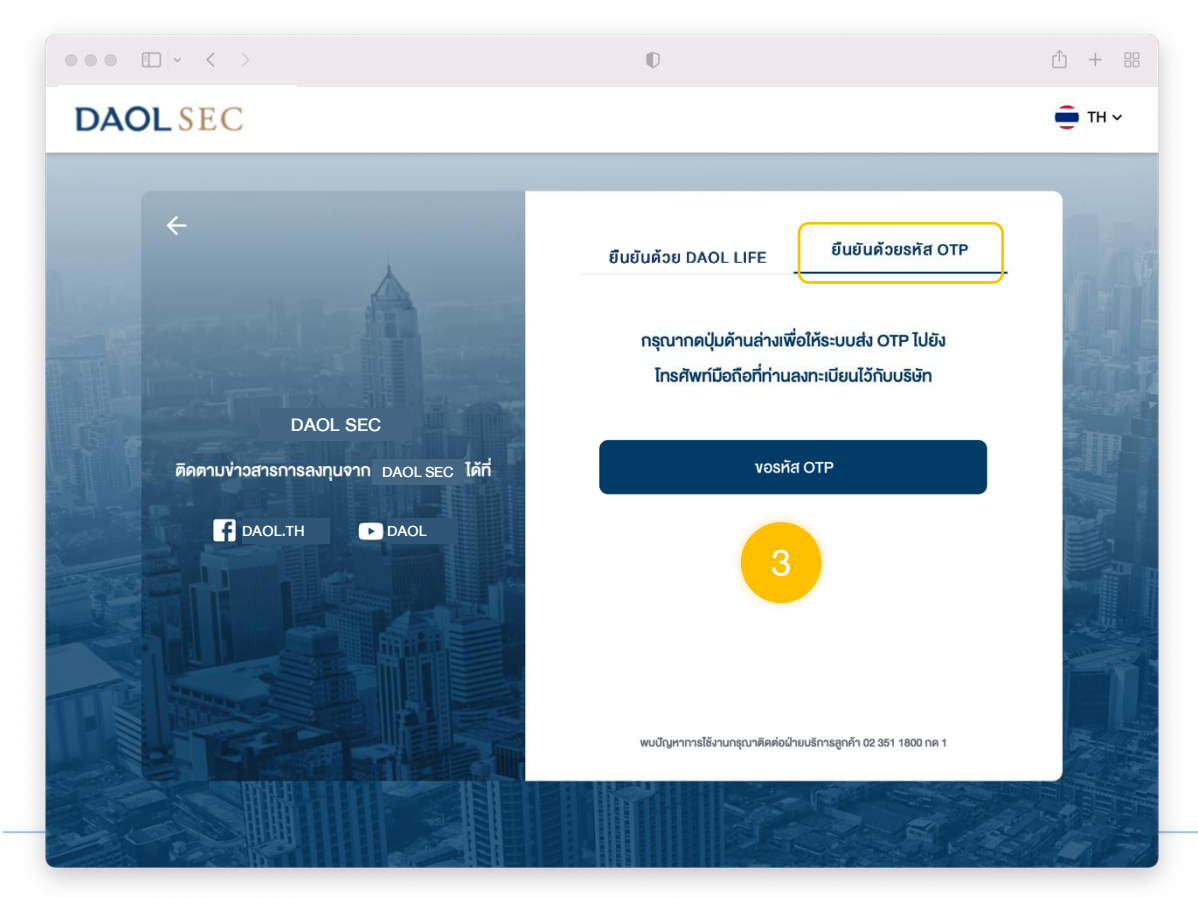

#### 4. เมื่อกดงอรหัส OTP ระบบจะแสดงหน้าจอให้ระบุรหัส OTP

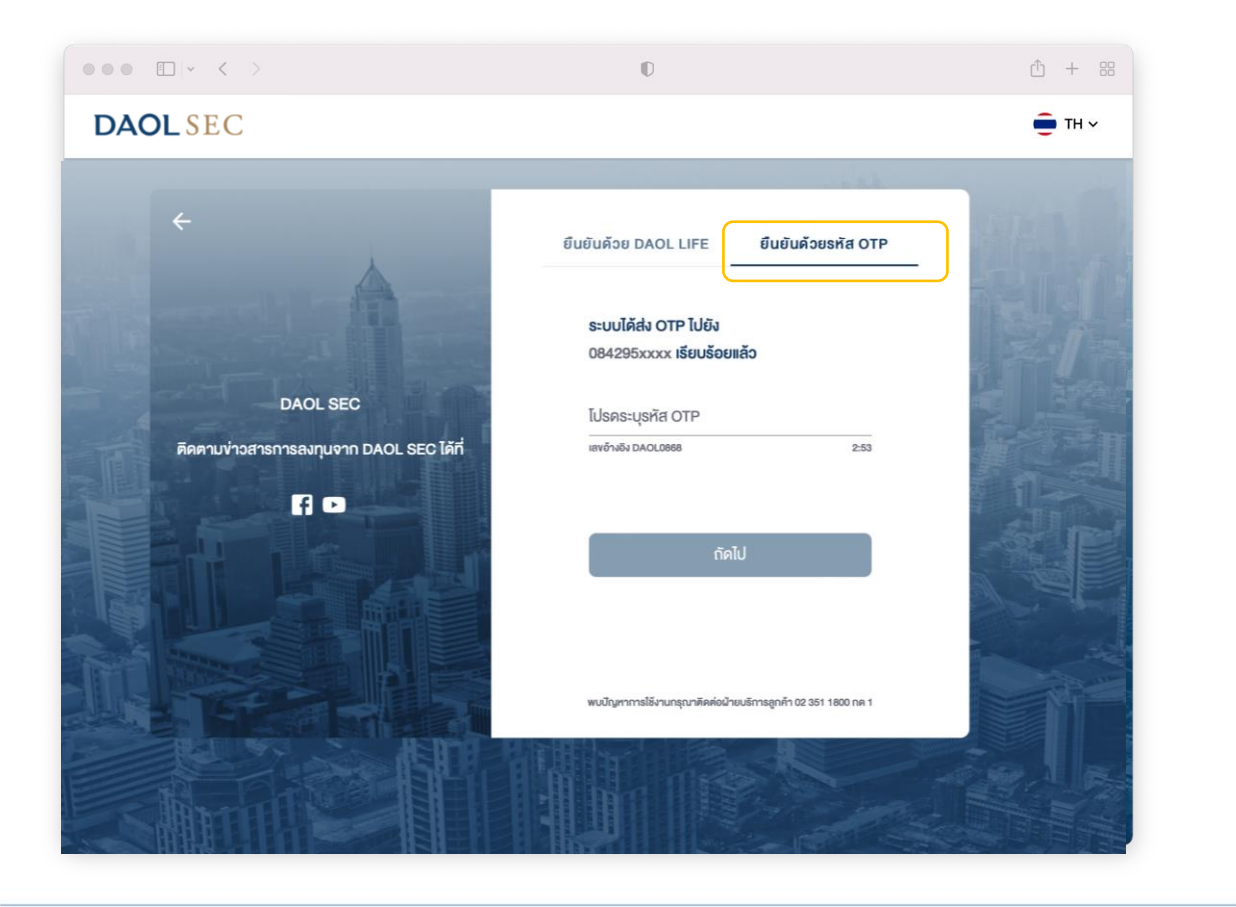

#### 4.1 ตรวจสอบรหัส OTP จากกล่องข้อความ SMS

#### ในกล่องข้อความบนสมาร์ทโฟนแสดงชื่อผู้ส่ง "DAOL-SEC"

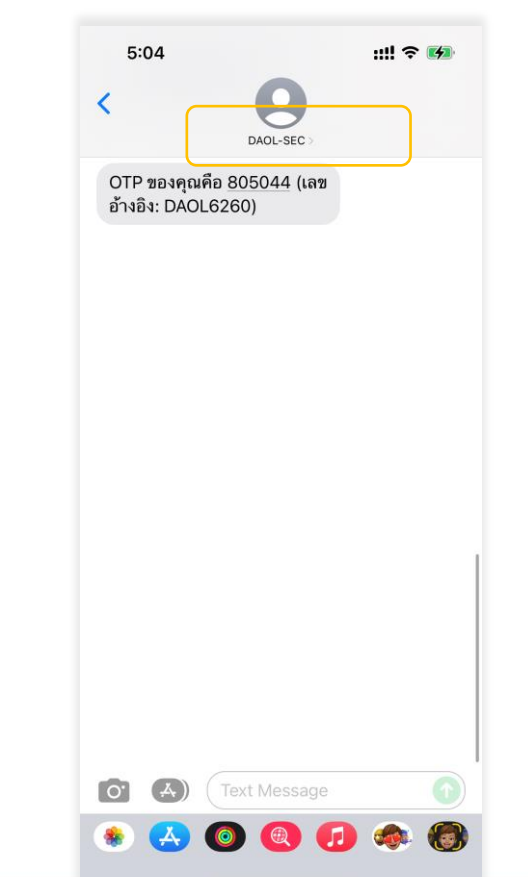

11